## サイトを共有する

ICT 教育基盤センター 2023 年1月12日

| 他の | ユーザーとサイトを共有する    | 3   |      |     |         |            |   |     |     |
|----|------------------|-----|------|-----|---------|------------|---|-----|-----|
| •  | 側メニューの「他のユーザーと共有 | 」をク | יעעי | クしま | す。      |            |   |     |     |
|    | ICTアプリご案内        | ¢   | ¢    | 6   | c) 24   | <b>(</b> ) | : | 公開  |     |
|    | ≡ アプリ紹介のページ      |     |      |     | 他のユーザーと | 洪有<br>一一一一 | ~ | ニージ | テーマ |

以下のメッセージ画面より、共有方法を選択します。
 愛教大の Google アカウントで実行できる方法は、特定のユーザーもしくはグループを追加する方法と、愛教大全体と共有する方法(一般的なアクセス)の2通りです。

《特定の人と共有する》

 ◆ ユーザーやグループを追加」欄に、共有したいユーザーのメールアドレス(愛教大のセン ターID ○○@auecc.aichi-edu.ac.jp)を入力します。

| 「ICTアプリご案内」を共有 🛛 🛛 🖗                          | ≥                                             |
|-----------------------------------------------|-----------------------------------------------|
| ユーザーやグループを追加                                  | 歯車アイコンをクリックすると共有ユー<br>ザーに対する権限の設定ができます。       |
| アクセスできるユーザー                                   | ← 「ICTアプリご案内」の設定                              |
| (自分) オーナー                                     | ✓ 編集者は、サイトの公開、アクセス権限の変更、新しい共同<br>編集者の追加ができます。 |
| 一般的なアクセス                                      |                                               |
| 下書き 制限付き ▼     アクセス権のあるユーザーのみが、リンクから開くことができます |                                               |
|                                               |                                               |
| 完了                                            |                                               |

 ◆ 「編集者▼」をクリックすると、共有するユーザーに対する権限及び有効期限を設定する ことができます。設定を終えたら「送信」または「共有」をクリックします。
 公開済みアイテムの閲覧者:ファイルの閲覧のみ。コメントや編集は不可。
 編集者:閲覧・コメント・編集が可能。作成者はオーナー権限を譲渡できる。

| ← 「ICTアプリご案内」を共有 |              |
|------------------|--------------|
|                  |              |
| ✓ 通知             | 公開済みアイテムの閲覧者 |
| メッセージ            | ✔ 編集者        |
|                  | 有効期限を追加      |
| キャンセル            | 送信           |

◆ 上側メニューの「他のユーザーと共有」をクリック→共有ユーザー名の横の「編集者▼」 をクリックすると、ユーザー権限の変更・有効期限の編集・オーナー権限の譲渡・アクセ ス権の削除が行えます。

| ICTアプリご案内   | Ċ | ¢ | 6 | c) 2+ 🔅      | 公開  |     |
|-------------|---|---|---|--------------|-----|-----|
| ≡ アプリ紹介のページ |   |   |   | 他のユーザーと共有 挿入 | ページ | テーマ |

| 「ICTアプリご案内」を共有                                  | <ul> <li>②          ・         ・         ・</li></ul> |
|-------------------------------------------------|-----------------------------------------------------|
| ユーザーやグループを追加                                    | ·ツ ブロック <b>ヘ</b>                                    |
| アクセスできるユーザー                                     |                                                     |
| (自分)                                            | <i>オ−+</i> −                                        |
|                                                 |                                                     |
| 一般的なアクセス                                        | 公開済みアイテムの閲覧者                                        |
| ト書き 制限付き ▼ アクセス権のあるユーザーのみが、リンクから開くことができ         | ✓ 編集者                                               |
| 公開済みサイト 制限付き ▼     アクセス権のあるユーザーのみが、リンクから開くことができ | 有効期限を追加                                             |
|                                                 | オーナー権限の譲渡                                           |
|                                                 | アクセス権を削除                                            |

※「アクセス権を削除」を選択すると、確認なしでユーザーのアクセス権限が削除され ます。以下の画面が表示されますが、直前の動作を取り消すことはできません。

| 「ICTアプリご案内」を共有                                                                                                    | ?   |   |
|----------------------------------------------------------------------------------------------------|-----|---|
| ユーザーやグループを追加                                                                                                    |     |   |
| アクセスできるユーザー                                                                                                    |     |   |
| (自分)                                                                                                    | オーナ | - |
| 一般的なアクセス                                                                                                    |     |   |
| 下書き 制限付き ▼<br>アクセス権のあるユーザーのみが、リンクから開くことができ                                                                                                    | ます  |   |
| 公開済みサイト 制限付き ▼     アクセス権のあるユーザーのみが、リンクから開くことができ     アクセス権のあるユーザーのみが、リンクから開くことができ     マクロス権のあるユーザーのみが、リンクから開くことができ     マクロス権のあるユーザーのみが、リンクから開くことができ     マクロス権のあるユーザーのみが、リンクから開くことができ     マクロス 権のあるユーザーのみが、リンクから開くことができ     マクロス権のあるユーザーのみが、リンクから開くことができ     マクロス権のあるユーザーのみが、リンクから開くことができ     マクロス権のあるユーザーのみが、リンクから開くことができ     マクロス権のあるユーザーのみが、リンクから開くことができ     マクロス権のあるユーザーのみが、リンクから開くことができ     ロックロス権のあるユーザーのみが、リンクから開くことができ     ロックロス権のあるユーザーのみが、リンクから開くことができ     マクロス 本 日本 日本 日本 日本 日本 日本 日本 日本 日本 日本 日本 日本 日 | ます  |   |
| 保留中の変更                                                                                                    | 保存  |   |

《愛教大全体と共有する》

◆ 愛教大全体と共有するには、「一般的なアクセス」欄の「制限付き▼」をクリックし、「愛
 知教育大学」を選択します。

| 「ICTアプリご案内」を共有 🛛 💿 😨                                                                        |               |
|---------------------------------------------------------------------------------------------|---------------|
| ユーザーやグループを追加                                                                                |               |
| アクセスできるユーザー                                                                                 |               |
| (自分) オーナー                                                                                   |               |
| 一般的なアクセス                                                                                    | 制限付き 👻        |
| ▶ 下書き 制限付き ▼ アクセス権のあるユーザーのみが、リンクから開くことができます                                                 | 、<br>- 🗸 制限付き |
| 公開済みサイト 制限付き ▼     アクセス権のあるユーザーのみが、リンクから開くことができます     アクセス権のあるユーザーのみが、リンクから開くことができます     完了 | 愛知教育大学        |

◆ 愛教大のセンターID を保有する人に対し、共有が可能になりました。
 下書き:制限付き 公開済みサイト:愛教大 → 閲覧のみ可能
 下書き:愛教大 公開済みサイト:愛教大 → 編集・閲覧が可能
 ※下書きのみアクセス権限を認める設定はできません。

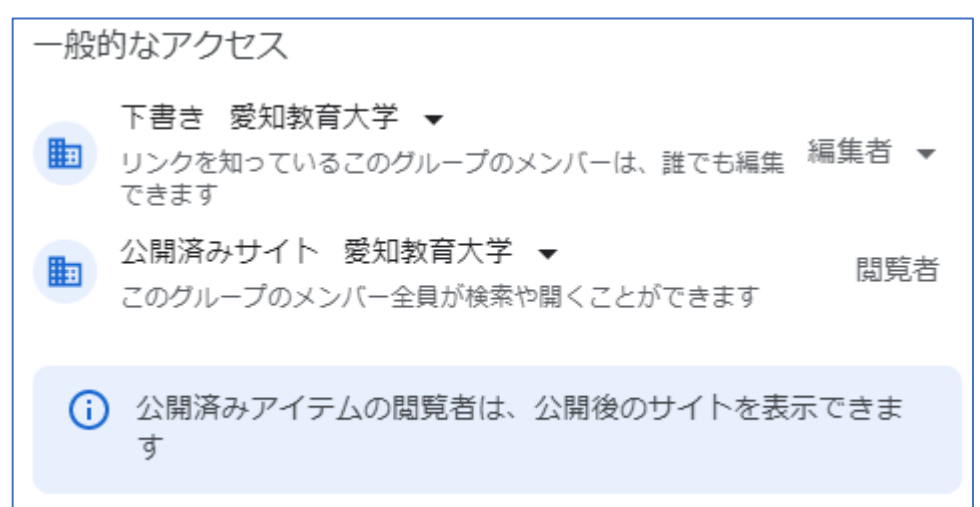

◇ なお、「編集者▼」をクリックすると、ユーザー権限の変更・検索設定が行えます。
学内に向けてサイトを共有する際は、常時「アクセスするにはリンクが必要」にチェックすることを推奨します。

| □教育大学 ▼                     |
|-----------------------------|
| ているこのグループのメンバーは、誰でも編集 編集者 🔻 |
| 役割<br>1                     |
| ☞ ✔ 編集者                     |
| <sup>7.</sup> 検索可能          |
| 検索結果に表示する                   |
| ✓ アクセスするにはリンクが必要 ⑦          |